# Huckster

## ДОБАВЛЕНИЕ И СОПОСТАВЛЕНИЕ ТОВАРОВ ДЛЯ РЕПРАЙСЕРА ЧЕРЕЗ СВЯЗКИ ТОВАРОВ

Одной из частых операций при запуске и использовании репрайсера является **добавление** новых артикулов в каталог сервиса Huckster. На практике чаще пользователю репрайсера требутся или импорт по конкретному списку артикулов или замена артикулов кабинета на более удобные в работе или просто расширение количества карточек для проверки репрайсером - во всех этих случаях для корректного срабатывания репрайсера при существенном количестве артикулов (более 100) лучше такие операции делать через обращение в Службу поддержки Huckster. Однако, артикулы с количеством до 50-100 единиц можно добавлять и самостоятельно через функционал "Связки товаров." Этот функционал работает для кабинетов Ozon и Wildberries.

**Примечание:** Добавление нового товара в Huckster и привязка к нему карточки маркетплейса — последовательные действия. Если после добавления нового uid в каталоге Huckster он появится сразу, то в шаблоне репрайсера новый артикул будет виден только после привязки карточки.

| Добавление новых товаров Связ |                                                                                                    | ки товаров                 |  |
|-------------------------------|----------------------------------------------------------------------------------------------------|----------------------------|--|
| Всего <b>72</b> , выбранс     | о: 0 товаров                                                                                                    |                            |  |
| Поиск                         | <ul> <li>С Получить новые товары из маркетплейса</li> </ul>                                                                                            | Добавить товары в Huckster |  |
| Товары                        | Ozon FBS)                                                                                                    |                            |  |
|                               | 200009538<br>Чехол для автомобильного сидения Britax Roemer черный<br>Штрихкод: 4000984105735                                                          | Цена: 6390                 |  |
|                               | 2000009539<br>Шторки от солнца Britax Roemer EZ-ding черные (2 шт.)<br>Штрнихкод: 4000984105742                                                        | Цена: 2790                 |  |
|                               | 2000010114<br>Комплект аксессуаров для авто Britax Roemer<br>Штрияход: 4000984107142                                                                   | Цена: 7390                 |  |
| e                             | 2000022951<br>Автокресло детокое Britax Roemer First Class Plus Cosmos Black группа 0/1, для новорожденных и детей до 18 кг<br>Штрихкод: 4000984139334 | Цена: 25450                |  |
|                               | 2000024992<br>Автокресло детокое Britax Roemer Adventure Cosmos Black Trendline rpynna 2-3, от 15 до 36 кг, черный<br>Штрилход: 4000984136609          | Цена: 9250                 |  |
|                               |                                                                                                    |                            |  |
|                               | « < 1 2 3 4 > »                                                                                                    |                            |  |

Операция Связки товаров объединяет эти операции в одном интерфейсе.

### Добавление новых товаров

- В закладке **Добавление новых товаров** выполняется импорт новых артикулов в Huckster. Для этого необходимо:
  - 1. Обновить каталог Озон подключенного кабинета.
  - 2. Выбрать необходимые товары для импорта на странице, проставив галки на товарах.

#### 3. Нажать кнопку «Добавить товары в Huckster»

Важно: Новые артикулы добавляются так, как они заведены на маркетплейсе. В случае WB артикул для Huckster берется из поля Артикул продавца, а он может уникальным и не уникальным в пределах кабинета. В этом случае импорт нужно делать с добавлением размера (или другого модификатора) к артикулу. Для упрощения процедуры и корректного срабатывания репрайсера целесообразно целесообразно обратиться в Службу поддержку.

• После импорта новых товаров в Huckster остается связать их с карточками маркетплейса.

**Для Озон сопоставление артикулов** Huckster с карточками маркетплейса **произойдет** автоматически при следующей синхронизации.

**Для Wildberries сопоставление** идет не к артикулу маркетплейса, а к Коду Размера, поэтому его приходится **делать отдельной операцией**.

#### Сопоставление артикулов

В закладке **Связки товаров** можно выполнить сопоставление карточки маркетплейса с артикулом Huckster.

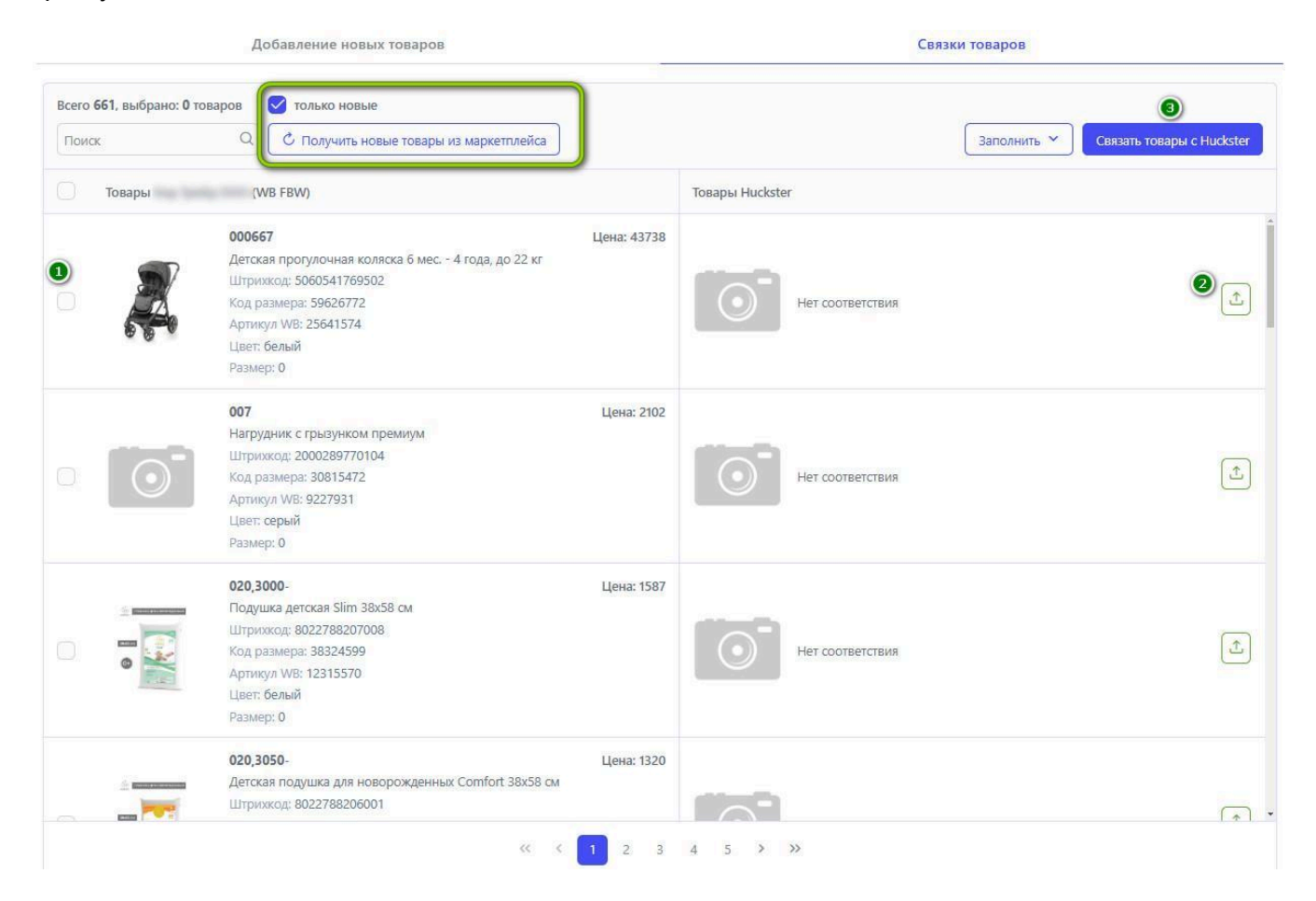

При поставленной галке Только новые в левую часть окна будут выводиться только несопоставленные карточки кабинета:

- 1. Выбираем карточки, которые нужно связать с uid Huckster.
- 2. Справа по зеленой кнопке переходим в окно поиска, *находим нужный артикул (uid) Нискster, выбираем его,* и он появится в правой части нашего окна.
- 3. Затем нажимаем кнопку Связать товары с Huckster. После этого нужные коды карточек появятся в шаблоне репрайсера, а в карточке товара в меню Каталог появится новый кабинет.

Примечание: Если нужно исправить существующее сопоставление, галка Только новые снимается. Тогда в окне появляются все имеющиеся сопоставления и их можно редактировать или удалять.

Важно: Сопоставление можно делать только к уже загруженным в Huckster товарам.

#### Контакты поддержки

Если у вас возникли вопросы или требуется помощь, наша команда Службы поддержки всегда готова помочь.

- Телеграм-группа: Рабочая группа Huckster (для клиентов Huckster).
- Общий телеграм Huckster: <u>https://t.me/huckster\_team</u>.
- Email: info@e-teleport.ru.
- Телефон: +7 495 946-77-89
- Рабочие часы: Пн-Пт с 9:00 до 18:00 по Мск.